## 8. 政策科学部EPS科目選択

## 手順(1)政策科学部EPS科目選択

政策科学部では入学後のEPS科目クラス編成のために、入学前にEPS科目選択を行います。 別冊「履修・外国語選択の手引き」をよく読んで間違いのないよう登録してください。 EPS科目選択は一旦登録した後は、修正できません。 「インターネット入学手続」画面で「政策科学部EPS科目選択」の「登録」リンクをクリックしてください。

(全9件)

|    |    | インターネット手続          | 最終登録日 |
|----|----|--------------------|-------|
| 登録 |    | 個人情報登録・修正          |       |
| 登録 |    | 家族情報登録・修正          |       |
| 登録 |    | 健康情報登録・修正          |       |
| 登録 |    | 誓約書登録              |       |
| 登録 |    | 個人情報の取り扱いに関する同意書登録 |       |
| 登録 |    | 政策科学部EPS科目選択       |       |
| 登録 |    | 留学生情報登録・修正         |       |
|    | 作成 | 手続書類送付用宛名ラベル作成     |       |
| 登録 |    | 学生証用写真アップロード       |       |

#### 重複しないようにすべて選択してください。 選択後、「入力内容確認へ進む」ボタンをクリックしてください。

| [Ritsu-Mateマイページ] >                 | [インターネット入学手続] | > | [政策科学部EPS科目通択] |  |  |  |  |
|-------------------------------------|---------------|---|----------------|--|--|--|--|
| 科目選択                                | 選択内容確認        | Þ | 完了             |  |  |  |  |
| 政策科学部 EPS科目選択                       |               |   |                |  |  |  |  |
| 選択は、履修・外国語選択の手引きをよく読んで、慎重に入力してください。 |               |   |                |  |  |  |  |

入力完了後は、[入力内容確認へ進む>]ボタンを押してください。

#### 【参考】 シラバス

\* 印は入力必須頂目です

| 「春学期」受講希望科目 |                                                 |   |  |  |  |  |  |
|-------------|-------------------------------------------------|---|--|--|--|--|--|
| 第1希望 *      | Contemporary Issues in Policy Science I (EPS-A) | ~ |  |  |  |  |  |
| 第2希望 *      | Academic Workshop (EPS-A)                       | ~ |  |  |  |  |  |
| 第3希望 *      | Introduction to Social Sciences I (EPS-B)       | ~ |  |  |  |  |  |

| 「秋学期」受講希望科目 |                                            |   |  |  |  |
|-------------|--------------------------------------------|---|--|--|--|
| 第1希望 *      | EPS Project II (EPS-C)                     | ~ |  |  |  |
| 第2希望 *      | Research Workshop (EPS-A)                  | ~ |  |  |  |
| 第3希望 *      | Introduction to Social Sciences II (EPS-B) | ~ |  |  |  |

# 8. 政策科学部EPS科目選択

### 手順(2)政策科学部EPS科目選択確認

選択した科目が正しく表示されているか確認し、「登録」ボタンをクリックしてください。 「登録」ボタンをクリックした後は修正できません。

| [Ritsu-Mateマイページ] | > [インターネット入学手続] > | [政策科学部EPS科目違訳] |
|-------------------|-------------------|----------------|
| 科目選択              | 選択内容確認            | 完了             |
| 政策科学部 日           | EPS科目選択確認         |                |
|                   |                   |                |

この画面の次に進むと、これまでの登録内容は一切変更出来ません。 登録内容に誤りがないか、必ず確認をしてください。 ※登録完了後は入力した内容の変更ができなくなります。 登録内容を変更するには、[< 前に戻る] ボタンを押してください。

| 「春学期」受講希望科目         |                                                 |  |  |  |  |  |  |
|---------------------|-------------------------------------------------|--|--|--|--|--|--|
| 第1希望                | Contemporary Issues in Policy Science I (EPS-A) |  |  |  |  |  |  |
| 第2希望                | Academic Workshop (EPS-A)                       |  |  |  |  |  |  |
| 第3希望                | Introduction to Social Sciences I (EPS-B)       |  |  |  |  |  |  |
| FOLIMAND : TO IT IS |                                                 |  |  |  |  |  |  |
| 秋子期] 安講帝            | 呈科目                                             |  |  |  |  |  |  |
| 第1希望                | EPS Project II (EPS-C)                          |  |  |  |  |  |  |
| 第2希望                | Research Workshop (EPS-A)                       |  |  |  |  |  |  |
| 第3希望                | Introduction to Social Sciences II (EPS-B)      |  |  |  |  |  |  |

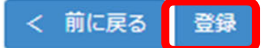

## 8. 政策科学部EPS科目選択

### 手順(3)政策科学部EPS科目選択完了

EPS科目選択の登録が完了しました。

「完了」ボタンをクリックするとメニュー画面に戻ります。

| [Ritsu-Mateマイページ] | > [イン: | ターネット入学手続 | [i] > | [政策科学部EPS科目递択] |
|-------------------|--------|-----------|-------|----------------|
| 科目選択              | 選択     | R内容確認     | •     | 完了             |
| 政策科学部             | EPS科   | 目選択完了     | ſ     |                |

EPS科目選択が完了いたしました。

完了

「最終登録日」に登録日時が表示されます。 登録後は「登録」リンク表示が消え、修正はできません。「照会」リンクが表示され、参照することは 可能です。

インターネット入学手続

「入学手続要項」をよく読んで、入学手続を所定の期日までに確実に行ってください。 納付金の納入、入学手続書類の送付、インターネット入学手続は、必ずそれぞれの入学手続締切日までに行ってください。

(全9件)

|    |    |    | インターネット手続          | 最終登録日               |
|----|----|----|--------------------|---------------------|
|    | 登録 |    | 個人情報登録・修正          |                     |
|    | 登録 |    | 家族情報登録・修正          |                     |
|    | 登録 |    | 健康情報登録・修正          |                     |
|    | 登録 |    | 誓約書登録              |                     |
|    | 登録 |    | 個人情報の取り扱いに関する同意書登録 |                     |
| 照会 |    |    | 政策科学部EPS科目選択       | 2023/03/09 20:51:08 |
|    | 登録 |    | 留学生情報登録・修正         |                     |
|    |    | 作成 | 手続書類送付用宛名ラベル作成     |                     |
|    | 登録 |    | 学生証用写真アップロード       |                     |

く インターネット入学手続一覧